### Strona główna CKCZ

Strona główna Centralnego Katalogu Czasopism Zagranicznych zawiera listę pięciu indeksów wyszukiwawczych: Tytuł, Skrót, Hasła przedmiotowe, Słowa z tytułu, ISSN oraz możliwość prezentacji listy czasopism wybranej biblioteki współtworzącej CKCZ.

| Centralny<br>Katalog<br>Czasopism<br>Zagranicznych |                                                    |
|----------------------------------------------------|----------------------------------------------------|
| SZUKAJ JAK SZUKAĆ? JAK ZAMAWIAĆ? O KATALOGU        | RAPORT BIBLIOTEKI WYLOGUJ - B                      |
| Szukaj<br>Tutaj możesz sprawdzić gdz               | zie znajduje się dany egzemplarz:                  |
|                                                    | © Tytuł<br>© Skrót                                 |
| Szukaj według:                                     | C Hasła przedmiotowe<br>C Słowa z tytułu<br>C ISSN |
| Szukaj                                             | Zaniechaj                                          |
|                                                    | lub                                                |

Wybierz biblioteke, którei zasoby chcesz przegladać.

Dodatkowe opcje znajdują się w górnym menu. Pełen ich zestaw jest widoczny tylko dla zarejestrowanego użytkownika CKCZ:

- Szukaj – strona główna CKCZ,

- Jak szukać – instrukcja przeglądania zasobów w CKCZ i ogólne informacje na temat budowy katalogu,

- Jak zamawiać – instrukcja zamawiania materiałów będących w posiadaniu Głównej Biblioteki Lekarskiej,

- O katalogu – podstawowe informacje na temat Centralnego Katalogu Czasopism Zagranicznych

- Raport biblioteki – podsumowanie sumaryczne zasobów biblioteki oraz szczegółowa lista czasopism w porządku alfabetycznym

- Wyloguj,

Użytkownik korzystający z CKCZ jako anonim nie ma dostępu do opcji: **Raport biblioteki** i **Wyloguj**.

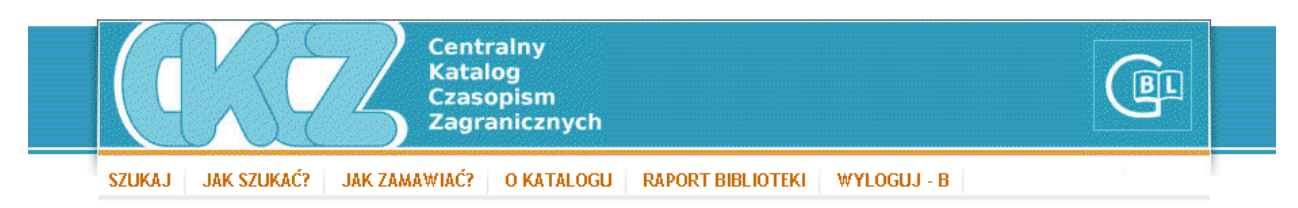

Uzupełnienie strony głównej CKCZ stanowi opcja umożliwiająca wybór biblioteki i po jej zaakceptowaniu wygenerowanie listy czasopism, które mają zdefiniowane zasoby w wybranej bibliotece.

Wybierz bibliotekę, której zasoby chcesz przeglądać.

|                     | Wybierz bibliotekę                                                                      | • |
|---------------------|-----------------------------------------------------------------------------------------|---|
|                     | Wybierz bibliotekę                                                                      |   |
|                     | (B) Biblioteka Główna Akademii Medycznej - Białystok                                    |   |
|                     | (Bg) Biblioteka Medyczna Collegium Medicum Uniwersytetu Mikołaja Kopernika - Bydgoszcz  |   |
|                     | (BUZ oNTSiE) Biblioteka UZ oddzial Nauk Technicznych, Scislych i Ekonomicznych          |   |
|                     | (CM) Biblioteka Centrum Medycznego Kształcenia Podyplomowego - Warszawa                 |   |
|                     | (CMDK) Biblioteka Instytutu-Centrum Medycyny Doświadczalnej i Klinicznej PAN - Warszawa |   |
|                     | (CNMK) Biblioteka Centrum Naukowego Medycyny Kolejowej - Warszawa                       |   |
|                     | (COG) Biblioteka Centrum Onkologii-Instytut im. M. Skłodowskiej-Curie - Gliwice         |   |
| 007 Copyright MAX E | (COKr) Biblioteka Centrum Onkologii-Instytut im. M. Skłodowskiej-Curie - Kraków         |   |
|                     | (COW) Biblioteka Centrum Onkologii-Instytut im. M. Skłodowskiej-Curie - Warszawa        |   |
|                     | (CSK-WAM) Biblioteka Wojskowego Instytutu Medycznego - Warszawa                         | - |

#### Zasoby biblioteki:

Biblioteka Główna Akademii Medycznej w Gdańsku (G)

- 1. ACADEMIC MEDICINE ISSN 1040-2446
  - Acad. Med.
    - ACADEMIC MEDICINE. SUPPLEMENTUM ISSN 1040-2446 Acad. Med. Suppl.
- 2. ACP JOURNAL CLUB ISSN 1056-8751
- ACP J. Club
  3. ACTA ANAESTHESIOLOGICA SCANDINAVICA ISSN 0001-5172
  - Acta Anaesthesiol. Scand.
    - <u>ACTA ANAESTHESIOLOGICA SCANDINAVICA. SUPPLEMENTUM 1</u> ISSN 0515-2720 Acta Anaesthesiol. Scand. Suppl.
- 4. ACTA BIOCHIMICA ET BIOPHYSICA HUNGARICA ISSN 0237-6261
- Acta Biochim. Biophys. Hung.
- 5. ACTA CHIRURGIAE ORTHOPAEDICAE ET TRAUMATOLOGIAE CECHOSLOVACA ISSN 0001-5415

W prawym, górnym rogu listy zasobów znajduje się ekran z alfabetem. Wybór jednej litery spowoduje wyświetlenie listy czasopism z tytułami rozpoczynającymi się od wskazanej litery.

### <u>A B C D E F G H I J K L M N O P Q R S T U V W X Y Z</u>

# Zasady przeglądania katalogu

Wyszukiwanie czasopism w bazie CKCZ odbywa się według następujących indeksów:

- Tytuł,
- Skrót,
- Hasła przedmiotowe,
- Słowa z tytułu,
- ISSN.

Po zaznaczeniu wybranego indeksu należy wpisać warunek, według którego będzie przeszukiwany katalog i nacisnąć klawisz Szukaj.

Klawisz Zaniechaj powoduje usunięcie warunku w polu wyszukiwania.

Szukaj

| Tutaj możesz sprawdzić gd | zie znajduje się dany egzemplarz: |
|---------------------------|-----------------------------------|
| [Cardio]                  |                                   |
|                           | ⊙ Tytuł                           |
|                           | O Skrót                           |
| Szukaj według:            | O Hasła przedmiotowe              |
|                           | 🔿 Słowa z tytułu                  |
|                           | О ISSN                            |
| Szukaj                    | Zaniechaj                         |

Gdy nie zostanie wpisany warunek wyszukiwania i naciśnięty klawisz Szukaj, pojawi się lista tytułów czasopism skonstruowana według następujących założeń:

**Tytuł** i **Słowa z tytułu**- lista czasopism w porządku alfabetycznym, według początku tytułu, **Hasła przedmiotowe** – lista haseł ułożona w porządku alfabetycznym z odpowiadającymi im tytułami czasopism,

Skrót – lista czasopism w porządku alfabetycznym według początku skrótu czasopism,

ISSN - lista tytułów czasopism bez numeru ISSN, ułożona w porządku alfabetycznym.

### Wyszukiwanie według indeksu: Tytuł

#### Warunek wyszukiwania: Index

#### Wyniki wyszukiwania

- 1. INDEX MEDICO IURIDICUS Index Med. Iuridicus
- 2. INDEX MEDICUS ISSN 0019-3879
  - Index Med.
    - INDEX MEDICUS, SUPPLEMENT ISSN 0093-3821 Index Med. Suppl.
- 3. INDEX OF CONFERENCE PROCEEDINGS RECEIVED ISSN 0959-4906 Index Conference, Proc. Received
- 4. INDEX OF RHEUMATOLOGY Index Rheumatol.
- 5. INDEX RADIOHYGIENICUS Index Radiohyg.
- 6. INDEX TO DENTAL LITERATURE ISSN 0019-3992 Index Dent. Lit.
- 7. INDEX TO DENTAL LITERATURE. CUMULATIVE ISSN 0019-3992 Index Dent. Lit. Cumul.

Dodaj tytuł czasopisma

Wyszukiwanie według indeksu: Skrót

Warunek wyszukiwania: Br. J. Urol.

## Wyniki wyszukiwania

BRITISH JOURNAL OF UROLOGY ISSN 0007-1331
 Br. J. Urol.
 [ następne: BJU INTERNATIONAL ISSN 1464-4096 BJU ]
 • BRITISH JOURNAL OF UROLOGY. SUPPLEMENTUM ISSN 0007-1331
 Br. J. Urol. Suppl.

## Wyszukiwanie według indeksu: Hasła przedmiotowe

### Warunek wyszukiwania: Toksykologia

| 1. TOKSYKOLOGIA | TOKSYKOLOGIA                                                                          |
|-----------------|---------------------------------------------------------------------------------------|
|                 | 1. ACTA PHARMACOLOGICA ET TOXICOLOGICA ISSN 0001-6683                                 |
|                 | Acta Pharmacol. Toxicol.                                                              |
|                 | [ następne: PHARMACOLOGY AND TOXICOLOGY ISSN 0901-9928 Pharmacol. Toxicol. ]          |
|                 | <ul> <li>ACTA PHARMACOLOGICA ET TOXICOLOGICA. SUPPLEMENTUM ISSN 0001-6683</li> </ul>  |
|                 | Acta Pharmacol. Toxicol. Suppl.                                                       |
|                 | 2. ACTA PHARMACOLOGICA SINICA ISSN 0253-9756                                          |
|                 | Acta Pharmacol. Sin.                                                                  |
|                 | 3. AMA ARCHIVES OF INDUSTRIAL HEALTH                                                  |
|                 | AMA Arch. Ind. Health                                                                 |
|                 | 4. AMA ARCHIVES OF INDUSTRIAL HYGIENE AND OCCUPATIONAL MEDICINE                       |
|                 | AMA Arch. Ind. Hyg. Occup. Med.                                                       |
|                 | 5. ANNALES DES FALSIFICATIONS DE L'EXPERTISE CHIMIQUE ET TOXICOLOGIQUE ISSN 0242-6110 |
|                 | Ann. Fals. Exp. Chim. Toxicol.                                                        |
|                 | 6. ANNUAL REVIEW OF PHARMACOLOGY AND TOXICOLOGY ISSN 0362-1642                        |
|                 | Annu. Rev. Pharmacol. Toxicol.                                                        |
|                 | 7. ARCHIVES OF ENVIRONMENTAL CONTAMINATION AND TOXICOLOGY ISSN 0090-4341              |
|                 | Arch. Environ. Contam. Toxicol.                                                       |
|                 | 8. ARHIV ZA HIGIJENU RADA I TOKSIKOLOGIJU ISSN 0004-1254                              |

Wyszukiwanie według indeksu: Słowa z tytułu

Warunek wyszukiwania: heart

#### Wyniki wyszukiwania

- HEART ISSN 1355-6037
   Heart
   [ poprzednie: <u>BRITISH HEART JOURNAL</u> ISSN 0007-0769 Br. Heart J. ]
   • <u>HEART. SUPPLEMENTUM</u> ISSN 1355-6037
   Heart Suppl.
   <u>HEART AND LUNG</u> ISSN 0147-9563
   Heart Lung
   <u>HEART AND VESSELS</u> ISSN 0910-8327
   Heart Vessels
   • <u>HEART AND VESSELS. SUPPLEMENTUM</u> ISSN 0910-8327
   Heart Vessels
   <u>HEART BEAT ISSN 0378-0503</u>
   Heart Beat
  - 5. HEART DISEASE AND STROKE ISSN 1058-2819 Heart Dis. Stroke

Dodaj tytuł czasopisma

### Wyszukiwanie według indeksu: numer ISSN

Warunek wyszukiwania: 0002-5887

#### Wyniki wyszukiwania

- <u>ALLGEMEINE HOMOEOPATISCHE ZEITUNG</u> ISSN 0002-5887 Allg. Homoepat. Zeit.
  - <u>ALLGEMEINE HOMOEOPATISCHE ZEITUNG. SUPPLEMENTUM</u> ISSN 0002-5887 Allg. Homoepat. Zeit. Suppl.

Dodaj tytuł czasopisma

### Dodawanie tytułu czasopisma i tytułu dodatku do czasopisma

Dodanie nowego czasopisma umożliwia klawisz "Dodaj tytuł czasopisma" pojawiający się zarejestrowanemu użytkownikowi CKCZ, na końcu listy z wynikami wyszukiwania.

Po jego uruchomieniu pojawia się formatka, składająca się z pól: Tytuł, Skrót tytułu, ISSN oraz klawiszy Dodaj i Koniec. Po zaakceptowaniu wprowadzonych danych klawiszem Dodaj pojawia się kolejna formatka, umożliwiająca dodanie zeszytu do nowododanego czasopisma. Formatka ta składa się z pól: Rok, Tom, Zeszyt.

Nie można dodać do katalogu nowego czasopisma bez równoczesnego dodania jego zasobów.

#### Dodaj czasopismo

| Tytuł:        | ACTA ANATOMICA           |  |  |  |
|---------------|--------------------------|--|--|--|
| Skrót tytułu: | Skrót tytułu: Acta Anat. |  |  |  |
| ISSN:         | 0001-5180                |  |  |  |
|               |                          |  |  |  |
| Dodaj Koniec  |                          |  |  |  |
|               |                          |  |  |  |

W przypadku dodawania dodatku czasopisma " Tytuł " i " Skrót do tytułu " przejmowany jest z opisu głównego czasopisma. Użytkownik wprowadza tylko numer ISSN.

#### Dodawanie zasobów

Dodanie zasobów wybranego czasopisma umożliwia klawisz "Dodaj tytuł czasopisma" lub klawisz "Dodaj zeszyty" znajdujący się na ekranie "Dostępne zasoby". Dodanie kolejnych zeszytów wybranego czasopisma jest również możliwe poprzez klawisz "+" wyświetlający się na liście zasobów. Klawisz ten przedstawia formatkę zapisu kolejnego numeru z wypełnionym polem Tom i Rok.

Dla wybranego tomu można wprowadzić jednocześnie kilka zeszytów (np. 1,2,3,5,6,7,9, lub 1-3,5-7,9).

Zmianie uległ sposób dodawania części zeszytów. Np. aby uzyskać zapis 3p.2 oznaczający dodanie części drugiej do zeszytu 3 wypełniamy pola wpisując tylko cyfry pomijając człon 'p.' – rysunek poniżej.

#### Dodaj zeszyt

CLINICAL CANCER RESEARCH ISSN 1078-0432 Clin. Cancer Res.

| Główna Biblioteka Lekarska |           |       |          |    |  |
|----------------------------|-----------|-------|----------|----|--|
| 00-791 V                   | Varszawa, | ul. C | hocimska | 22 |  |

| Rok:         | 2007        |  |  |
|--------------|-------------|--|--|
| Tom:         | 13          |  |  |
| Zeszyt:      | 3           |  |  |
| $\checkmark$ | Dodaj część |  |  |
| Część:       | 2           |  |  |
| Dodaj Koniec |             |  |  |

Naciśnięcie klawisza "Dodaj" powoduje akceptację wprowadzonych wartości i umożliwia powrót na pełną listę zasobów czasopisma. Naciśnięcie klawisza "Koniec" anuluje operację dodawania nowych zasobów.

Dodaj sygnaturę

ACADEMIC MEDICINE ISSN 1040-2446 Acad. Med.

1.MEDYCYNA 2.Kraj: USA 3.Język: ang.

| Sygnatura: 312.542 |      |        |  |  |
|--------------------|------|--------|--|--|
|                    |      |        |  |  |
| Zap                | oisz | Koniec |  |  |

# Raporty biblioteki

Uzupełnieniem wyszukiwania w katalogu CKCZ są dwa raporty, znajdujące się w opcji: Raporty biblioteki. Dostęp do nich mają wyłącznie aktywni użytkownicy CKCZ.

Raport "Podsumowanie czasopism i zasobów" przedstawia sumaryczne podliczenie tytułów i zeszytów czasopism, tytułów i zeszytów dodatków oraz liczbę odsyłaczy w określonym przez użytkownika zakresie lat.

Ilość odsyłaczy jest zawsze stała i przedstawia sumę wszystkich odsyłaczy w bazie CKCZ.

Raporty: Podsumowanie czasopism i zasobów

Podsumowanie czasopism i zasobów | Zasoby biblioteki

Główna Biblioteka Lekarska (GBL) 00-791 Warszawa, ul. Chocimska 22 tel.(0-22)849-78-52/53 w.6; fax:849-78-02; e-mail:wypozycz@gbl.waw.pl e-mail: wypozycz@gbl.waw.pl; www: <u>http://www.gbl.waw.pl</u>

Raport wygenerowany dla lat 1997 do 2007

Tytuły czasopism: 1092

Zeszyty czasopism: 57115

Tytuły dodatków: 478

Zeszyty dodatków: 4651

Odsyłacze: 1045

Raport " Zasoby biblioteki" prezentuje listę czasopism wybranej biblioteki, wprowadzonych w okresie podanym przez operatora w formatce startowej. Lista jest ułożona w porządku alfabetycznym według tytułów. Oprócz nazwy czasopisma i jego zasobów raport przedstawia

odsyłacze do tytułów poprzednich lub następnych, hasła przedmiotowe, ISSN, kraj oraz język publikacji.

Raporty: Zasoby biblioteki

Podsumowanie czasopism i zasobów | Zasoby biblioteki

Raport wygenerowany dla lat 1997 do 2007

 ABDOMINAL IMAGING Abdom. Imaging ISSN 0942-8925

 RADIOLOGIA 2.UROLOGIA 3.RENTGENODIAGNOSTYKA 4.Kraj:USA 6.Język:ang. następne: ABDOMINAL IMAGING Abdom. Imaging ISSN 0942-8925
 poprzednie: GASTROINTESTINAL RADIOLOGY Gasrtointest. Radiol. ISSN 0364-2356

1997, 22 (1-6) 1998, 23 (1-6) 1999, 24 (1-6) 2000, 25 (brak)